# A Canvas LMS-be integrálható aszinkron lehetőségek előadásokhoz, gyakorlatokhoz: hanggal kísért prezentáció, előadásvideó, hangos képernyővideó

#### Áttekintés

Ebben a fejezetben a hanggal kísért digitálisan rögzített tanári előadás, magyarázat, elbeszélés, szemléltetés, valamint hallgatói kiselőadások *aszinkron (nem valós időben zajló)* megvalósításához kap segítséget.

A fejezetben megtalálhatók ötletek arra vonatkozóan is, hogy az elkészült digitális előadást, hogyan tudja megosztani és alkalmazni más oktatási módszerekkel együtt: integrálás a *Canvasbe*, *Canvasben* kitűzött megbeszélés, vita, kooperatív és alkotó feladatok.

#### Témák - öt javaslat az aszinkron megoldásokra

- 1. Hanggal (és videóval) kísért PowerPoint bemutató készítése
- 2. Hanggal (és videóval) kísért Prezi bemutató készítése
- 3. Interaktív előadásvideó EdPuzzle-ben
- 4. Többablakos előadásvideó készítése webkonferencia-szoftverek segítségével
- 5. Hanggal kísért képernyővideó készítése egyéb alkalmazásokkal

#### Mielőtt hozzákezdene...

#### Technikai jártasság felmérése

• Léteznek nagyon egyszerű és összetettebb alkalmazások a saját hanggal (és videóval) kísért digitális előadások (prezentáció, weboldalak, programok bemutatása és magyarázata) létrehozásához.

#### Pedagógiai megfontolások

- a koncentrációs-képesség ideje miatt érdemes az videóprezentációs anyagokat kisebb részekre feldarabolni (<10 perc)
- a hallgatók bevonása érdekében érdemes interaktív és kreatív feladatokat is tervezni, amelyek segítik a tananyag mélyebb megértését (pl. kérdezés, megbeszélés, vita, alkotás) **Technikai előfeltételek**
- Hangkártya, beépített mikrofon, hangszóró, esetleg webkamera szükséges.

### Hanggal (és videóval) kísért PowerPoint bemutató készítése

| Hanggal (és videóval) kísért PowerPoint bemutató készítése           |                                                                                                    |  |
|----------------------------------------------------------------------|----------------------------------------------------------------------------------------------------|--|
| Mi ez pontosan?                                                      | A PowerPoint prezentáció hanggal kísért rögzítésének opciója.                                                                                                    |  |
| Mire alkalmas?                                                       | Hanggal kísért PowerPoint bemutatókat készíthet vele.                                                                                                    |  |
| Mennyire bonyolult a használata?                                     |                                                                                                    |  |
| Hol találok róla további részletes<br>leírást, videót, segédanyagot? | A Microsoft hivatalos oldaláról magyar nyelvű leírás,<br>angol nyelvű videó:<br>https://support.office.com/hu-<br>hu/article/diavet%C3%ADt%C3%A9s-<br>r%C3%B6gz%C3%ADt%C3%A9se-<br>k%C3%ADs%C3%A9r%C5%91sz%C3%B6veggel-<br>%C3%A9s-id%C5%91z%C3%ADt%C3%A9ssel-0b9502c6-<br>5f6c-40ae-b1e7-e47d8741161c<br>Magyar nyelvű videó egy felhasználótól:<br>https://www.youtube.com/watch?v=0hcGAbNO4ro |  |

Ha van hangkártyája, mikrofonja és hangszórója (szükség esetén webkamerája), egyszerűen rögzítheti *PowerPoint*-bemutatóját hangos kísérőszöveggel, valamint szabadkézi annotációval (pl. aláhúzások a hangos magyarázat során). A felvétel az elkészítés után ugyanúgy viselkedik, mint bármelyik Diavetítés módban lejátszható bemutató, azaz a hallgatók látják a diákat, annotációkat és hallják az Ön narrációját. A hangos bemutatót lementheti prezentációként és megoszthatja a hallgatókkal, de lehetőség van anyagot videofájlként is elmenteni.

| ansitions            | Animat        | tions               | Slide Show                        | Review                                                                                    | View                                           | Q          | Tell me |
|----------------------|---------------|---------------------|-----------------------------------|-------------------------------------------------------------------------------------------|------------------------------------------------|------------|---------|
| Set Up<br>Slide Show | Mide<br>Slide | Rehearse<br>Timings | Record Slide<br>Show <del>•</del> | <ul> <li>✓ Play Na</li> <li>✓ Use Tim</li> <li>✓ Show N</li> <li>Recording fro</li> </ul> | rrations<br>nings<br>1edia Conti<br>om Beginni | rols<br>ng | E Ma    |
|                      |               |                     | Start <u>F</u>                    | <u>R</u> ecording fro                                                                     | om Current                                     | Slide      | ··· •   |

Kép forrása: https://support.office.com/ PowerPoint Diavetítés felvétele funkció

# Hogyan tehetjük interaktívvá a hangos *PowerPoint* bemutatóval támogatott tevékenységet?

#### Canvas

Az elkészített előadást (előadásrészeket) feltölthetjük a kurzus *Canvas* oldalára, majd innen *Canvas* feladatba linkelhetjük be őket (lásd feladatok *Canvas*-ben). Az előadást a *Canvasben* az órához létrehozott *Canvas* oldalon is megoszthatjuk és feladatban utalhatunk rá.

#### Edpuzzle

Ha videóként mentjük ki a prezentációt az feltölthetjük az *EdPuzzle* alkalmazásba és szabad kérdéseket, tesztkérdéseket fűzhetünk hozzá. Amikor a hallgatók *EdPuzzleben* nézik az általunk feladatokkal ellátott videót, a lejátszás az általunk megjelölt pontokban megáll és csak akkor folytatható, ha a hallgató megválaszolja a beszúrt kérdéseket. A hallgatók válaszait név szerint rögzíti a rendszer és ezeket ellenőrizhetjük (lásd *EdPuzzle* leírás – 55. oldal). Az *EdPuzzle* videónk linkje elhelyezhető egy *Canvas* feladatban vagy *Canvas* oldalon.

# Hogyan tehetjük kreatívvá a hangos *PowerPoint* bemutatóval támogatott tevékenységet?

Ezt a rövid leírást hallgatóinkkal is megoszthatjuk és megkérhetjük őket, hogy ők maguk készítsenek narrált, annotált *PowerPoint* bemutatót.

## Hanggal (és videóval) kísért Prezi bemutató készítése

| Hanggal kísért Prezi bemutató készítése                              |                                                                                                    |
|----------------------------------------------------------------------|----------------------------------------------------------------------------------------------------|
| Mi ez pontosan?                                                      | Prezi hanggal kísért prezentáció-videó készítése.                                                                                                    |
|                                                                      | Prezi                                                                                                    |
| Mire alkalmas?                                                       | Hangos videót készíthetnek az oktatói előadásokhoz, magyarázatokokhoz.                                                                                               |
| Mennyire bonyolult a használata?                                     | $\bigcirc \bigcirc$                                                                                                    |
| Hol találok róla további részletes<br>leírást, videót, segédanyagot? | Elérés:<br>https://prezi.com/video/                                                                                                    |
|                                                                      | Oktatóvideó magyar nyelven:<br>https://prezi.com/v/aq0j173voslo/prezi-video-<br>tanaroknak/?fbclid=IwAR0tnsRiqU1hgcnBwwNJZG5JBrH_4Li4a<br>kZx_iaPHL7ORvYUIJVBihhINFI |

Ha van hangkártyája, mikrofonja és hangszórója (szükség esetén webkamerája) *Prezi* videót is készíthet előadásaihoz. A videó elkészítéséhez regisztrálnia szükséges a *Prezi* oldalán.

#### Hogyan tehetjük interaktívvá a Prezi videóval támogatott tevékenységet?

Az elkészült *Prezi* videót linkjét megoszthatjuk egy *Canvas* feladatban és beágyazhatjuk az adott óra *Canvas* oldalába.

#### Hogyan tehetjük kreatívvá a Prezi videóval támogatott tevékenységet?

Ezt a rövid leírást hallgatóinkkal is megoszthatjuk és megkérhetjük őket, hogy ők maguk készítsenek *Prezi* videót egy témában.

## Interaktív előadásvideó készítése EdPuzzle-ben

| Interaktív előadásvideó EdPuzzle-ben                                 |                                                                                                    |  |
|----------------------------------------------------------------------|----------------------------------------------------------------------------------------------------|--|
| Mi ez pontosan?                                                      | Interaktív videókészítő alkalmazás saját és meglévő<br>videókhoz.<br>edpuzzle                                |  |
| Mire alkalmas?                                                       | Interaktív videókat tud készíteni az előadásokhoz, szemináriumokhoz.                                         |  |
| Mennyire bonyolult a használata?                                     |                                                                                                    |  |
| Hol találok róla további részletes<br>leírást, videót, segédanyagot? | Elérés:<br>https://edpuzzle.com/                                                                             |  |
|                                                                      | Áttekintő videó az EdPuzzle funkcióról angol nyelven:<br>https://www.youtube.com/watch?v=-L62wAxCzEM         |  |
|                                                                      | Angol nyelvű oktatóvideó <i>EdPuzzle</i> készítéséhez:<br>https://www.youtube.com/watch?v=eWRseaT7-9U&t=244s |  |

Az EdPuzzle egy olyan alkalmazás, amelynek segítségével az általunk készített videókat, vagy online fellelhető kész videókat tudjuk interaktívvá tenni, azáltal, hogy a videók általunk kiválasztott részeibe kérdéseket szúrunk be. Két fajta feladatot illeszthetünk be a videóba: nyitottat vagy feleleltválasztóst. Ezen kívül lehetőség van jegyzet beszúrására is, ha valamilyen fontos információra szeretnénk felhívni a hallgatók figyelmét vagy ha jelezni szeretnénk, hogy jegyzeteljenek, mert a bemutatott információra szükségük lesz a következő kérdés megválaszolásához. Az elkészült kérdésekkel ellátott videót link segítségével tudjuk megosztani a hallgatókkal. Hallgatói megtekintéskor a videó automatikusan megáll egy-egy kérdés megjelenésekor és csak akkor folytatódik, ha a hallgató beírja a válaszát. A hallgatók válaszait név szerint rögzíti a rendszer és ezeket ellenőrizhetjük.

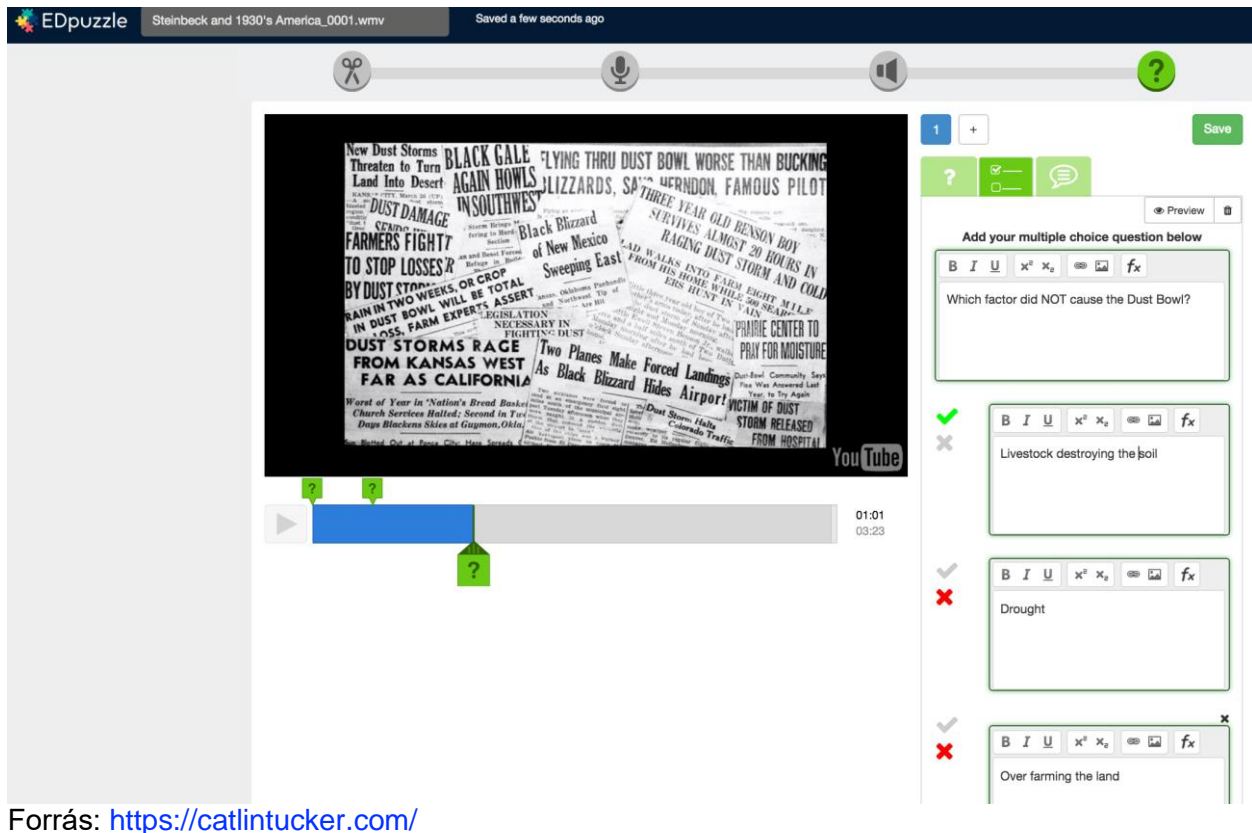

Edpuzzle tanulói válaszok megtekintése

#### Hogyan tehetjük kreatívvá az EdPuzzle-el támogatott tevékenységet?

Ezt a rövid leírást akár hallgatóinkkal is megoszthatjuk és megkérhetjük őket, hogy ők maguk készítsenek *EdPuzzle* videót egy témában.

| Többablakos előadásvideó készítése webkonferencia-szoftverek segítségével |                                                                                                    |  |
|---------------------------------------------------------------------------|----------------------------------------------------------------------------------------------------|--|
| Mi ez pontosan?                                                           | Webinárium alkalmazások, amelyek résztvevők nélkül<br>rögzítenek képet és hangot: Zoom, CiscoWebex, MS Teams                                                                                                    |  |
|                                                                           | Cisco<br>WEDEX<br>Microsoft Teams                                                                                                    |  |
| Mire alkalmas?                                                            | Résztvevők nélkül tud benne készíteni előadásvideót, amely<br>egyszerre tartalmazhat diavetítést, különböző honlapok<br>bemutatását és a számítógépén futó programok futtatását<br>saját hangos magyarázataival. |  |
| Mennyire bonyolult a használata?                                          | $\bigcirc \bigcirc \bigcirc \bigcirc$                                                                                                    |  |
| Hol találok róla további részletes<br>leírást, videót, segédanyagot?      | A három alkalmazás részletes bemutatását a szinkron megoldások fejezetben találják.                                                                                                    |  |
|                                                                           | Az alábbi linken segítséget kaphatnak a Zoom előadásvideó<br>készítéséhez:<br>https://www.youtube.com/watch?v=Y7X3QFstjNM                                                                                        |  |

A *Cisco Webex, Zoom* és *Microsoft Teams* webkonferenciák lebonyolításán túl alkalmasak arra is, hogy videót készítsünk az előadásunkról, mivel bennük konferenciarésztvevők nélkül is tudunk felvételt rögzíteni. Azért érdemes ezeket az alkalmazásokat ilyen célra használni, mert nemcsak a prezentációk narrált bemutatására alkalmasak, hanem az előadásban saját képernyőnkről weblapokat, különböző szoftvereket is megmutathatunk és magyarázhatunk el működés közben (pl. *SPSS, MPlus, Atlas.ti*) egyszerűen.

#### Hogyan tehetjük interaktívvá a videóbemutatóval támogatott tevékenységet?

Az elkészült videót feltölthetjük egy felhő alapú tárhelyre (pl. *Google Drive*, Youtube) és linkjét megoszthatjuk egy *Canvas* feladatban vagy a videót beágyazhatjuk az adott óra *Canvas* oldalába.

# Képernyővideó készítése egyéb alkalmazásokkal

| Képernyővideó egyéb alkalmazásokkal                                  |                                                                                                    |  |
|----------------------------------------------------------------------|----------------------------------------------------------------------------------------------------|--|
| Mi ez pontosan?                                                      | Hangos képernyővideó-készítő alkalmazások: OBS Stúdió,<br>QuickTime Player (MacOS), Screencast-O-Matic.<br>OBS Studio<br>OBS Studio<br>SCREENCAST O MATIC                                                                                                    |  |
| Mire alkalmas?                                                       | Asztali programok működéséről készíthet hangos képernyővideókat oktatói magyarázathoz.                                                                                                    |  |
| Mennyire bonyolult a használata?                                     |                                                                                                    |  |
| Hol találok róla további részletes<br>leírást, videót, segédanyagot? | MacOS operációs rendszert futtató gépekhez a QuickTime<br>Player alkalmazást használhatjuk képernyővideó<br>készítéséhéhez.<br>QuickTime Player segédlet:<br>https://support.apple.com/en-us/HT201066<br>Windows és MacOS operációs rendszerhez ingyenes<br>képernyőkészítő alkalmazások az OSB Stúdió és a<br>Screencast-O-Matic.<br>OSB Stúdió segédlet:<br>https://web.microsoftstream.com/video/c081fcf0-9e88-46b2-<br>a949-5fddef6498f0?list=user&userId=ba63fca7-1ac2-4bff-8ad9-<br>ddd96dfa30db<br>https://web.microsoftstream.com/video/8f550399-687b-4625-<br>92b6-b96e5bbb33cd?list=user&userId=ba63fca7-1ac2-4bff-<br>8ad9-ddd96dfa30db<br>Screencast-O-Matic elérhetőség:<br>https://screencast-o-matic.com/<br>Screencast-O-Matic segédlet:<br>https://screencast-o-matic.com/ |  |

Előfordulhat, hogy asztali programok (pl. *SPSS*, *MPlus*, *Atlas.ti*) működését szeretnénk csak megmutatni. Ilyen esetben érdemes hangos képernyővideót (videót arról, amit az oktató a saját gépén futtat, nyit meg) készíteni a hallgatóknak.

#### Hogyan tehetjük interaktívvá a képernyővideóval támogatott tevékenységet?

Az elkészült videó linkjét feltölthetjük egy felhő alapú tárhelyre, link segítségével megoszthatjuk egy *Canvas* feladatban vagy beágyazhatjuk az adott óra *Canvas* oldalába.

#### Hogyan tehetjük kreatívvá a képernyővideóval támogatott tevékenységet?

Ezt a rövid leírást hallgatóinkkal is megoszthatjuk és megkérhetjük őket, hogy ők maguk készítsenek képernyővideót egy program alkalmazásáról, ha ezt indokoltnak látjuk.

#### Tipp!

#### Videók megosztása külső felhőalapú tárhelyről (pl. YouTube, Google Drive)

A *Canvasbe* 500 MB-os korláttal tudunk csak médiát feltölteni, az összes feltöltött fájlunk mérete pedig nem haladhatja meg az 1GB-ot. A nagyobb videók feltöltéséhez, beágyazásához használhatunk például *YouTube*-ot vagy *Google Drive*-ot.

#### YouTube

Érdemes lehet egy saját *YouTube* csatornát indítani és a videóinkat erre feltölteni. A feltöltött videókat állítsuk "not listed" módba, majd osszuk meg a *Canvasben* a videók *Youtube* linkjét vagy ágyazzuk be őket a kurzusunk adott *Canvas* oldalába.

#### • YouTube videó feltöltése:

https://creatoracademy.youtube.com/page/course/bootcampfoundations?hl=en

• YouTube videó beágyázása Canvas-be:

https://www.youtube.com/watch?v=S1e\_Cwjk9ng

Figyelem, a videónk így nem privát módban van, azaz bárki a link birtokában megtekintheti, de nem jelenik meg keresésekben és *YouTube* ajánlott videói között sem.

#### Google Drive

A *Google Drive*-ból "share with anyone with a link" opcióval a videó linkjének megosztása vagy a videó beágyazása is lehetséges.

• A Google Drive-ba feltöltött videó beágyazása így működik: https://www.youtube.com/watch?v=yKf-ZSiH\_4E